Les ressources numériques sont utilisées par certains professeurs (Maths, SVT, langues...).

Les élèves les utilisent habituellement en cours (*Labomep, Tactileo*...) et sont accompagnés par leurs enseignants pour effectuer les tâches demandées.

Ces ressources sont accessibles directement par l'ENT (grâce à Mme Longet). Voici comment y accéder grâce à un exemple en images.

## La situation :

Madame Meynadier a donné un travail à faire sur « Tactileo » aux élèves de 4ème. Il est important de commencer par consulter le « **cahier de textes »** en passant par « **l'emploi du temps** » et « **consulter la séance** » (voir le tuto pour l'utilisation du Cahier de textes de l'ENT).

Dans notre exemple, le code à 4 caractères pour entrer sur l'activité se situe dans la séance du 24/03 de SVT. Les informations de connexion peuvent aussi se trouver dans un message du professeur adressé à la classe.

## 1<sup>ère</sup> étape : sélectionner « Ressources numériques »

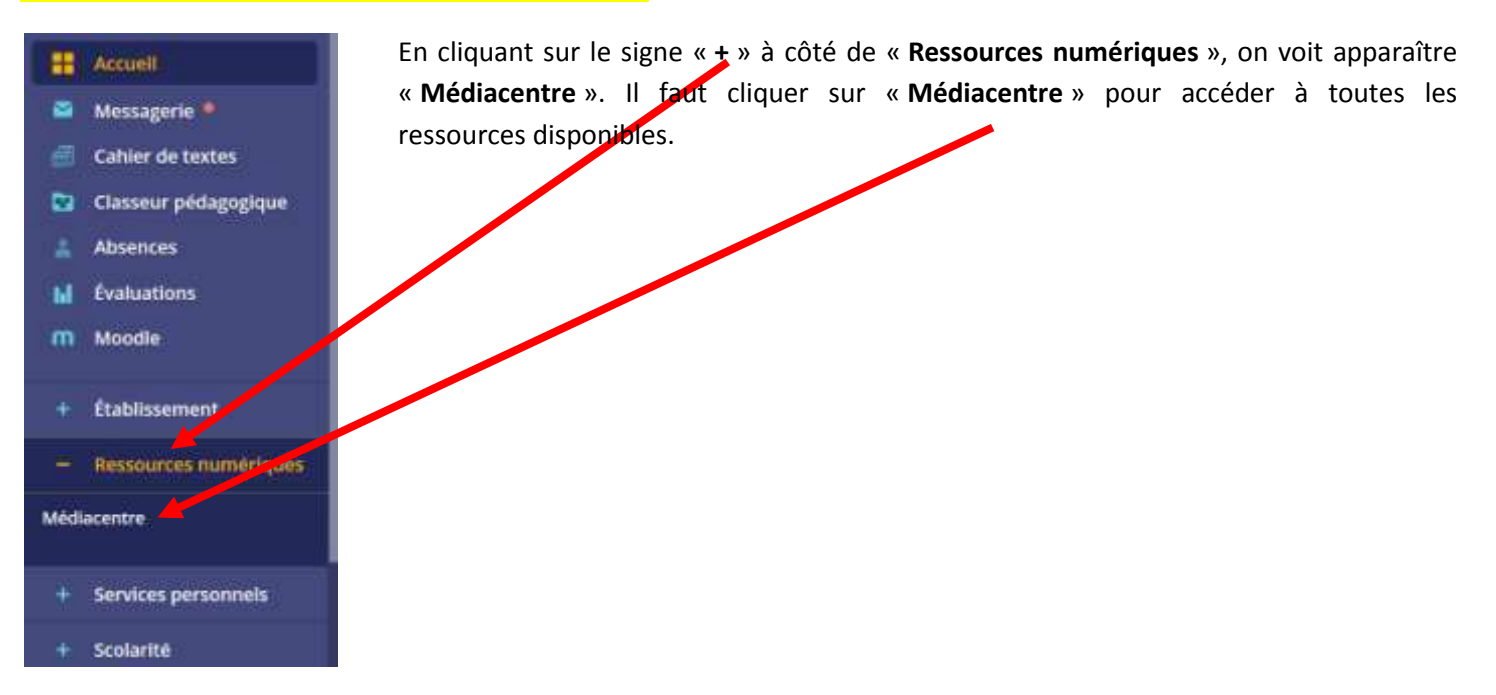

## 2<sup>ème</sup> étape : chercher la ressource à utiliser (en tapant le nom de la ressource ici)

| =     | Accueil               |                                                                                                    |
|-------|-----------------------|----------------------------------------------------------------------------------------------------|
|       | Messagerie            | Rechercher une ressource                                                                                              |
| 币     | Cahier de textes      | Q Norm de la ressource Bechercher                                                                                     |
| 2     | Classeur pédagogique  | + Options                                                                                                    |
| -     | Absences              |                                                                                                    |
|       | Evaluations           |                                                                                                    |
| m     | Moodle                | Offre Éduthèque de RetroNews - BnF<br>Edité par BnF-Partenariats                                                      |
| *     | Établissement         | 6duffièque                                                                                                    |
| 1     | Ressources numériques |                                                                                                    |
| + Měd | lacentre              | Equipe Réussite - BRNE - Allophones - Tous niveaux<br>Édité par DIDIER<br>Catégorie : masures d'imagnement multimèdus |
|       | Services personnels   | Réussite                                                                                                    |
| dt.   | Scolarité             | RaREM RaDoM - BONE - Mathématiques - Cycle d                                                                          |

Dans notre exemple, il faut taper « Tactileo » et cliquer sur « Rechercher »

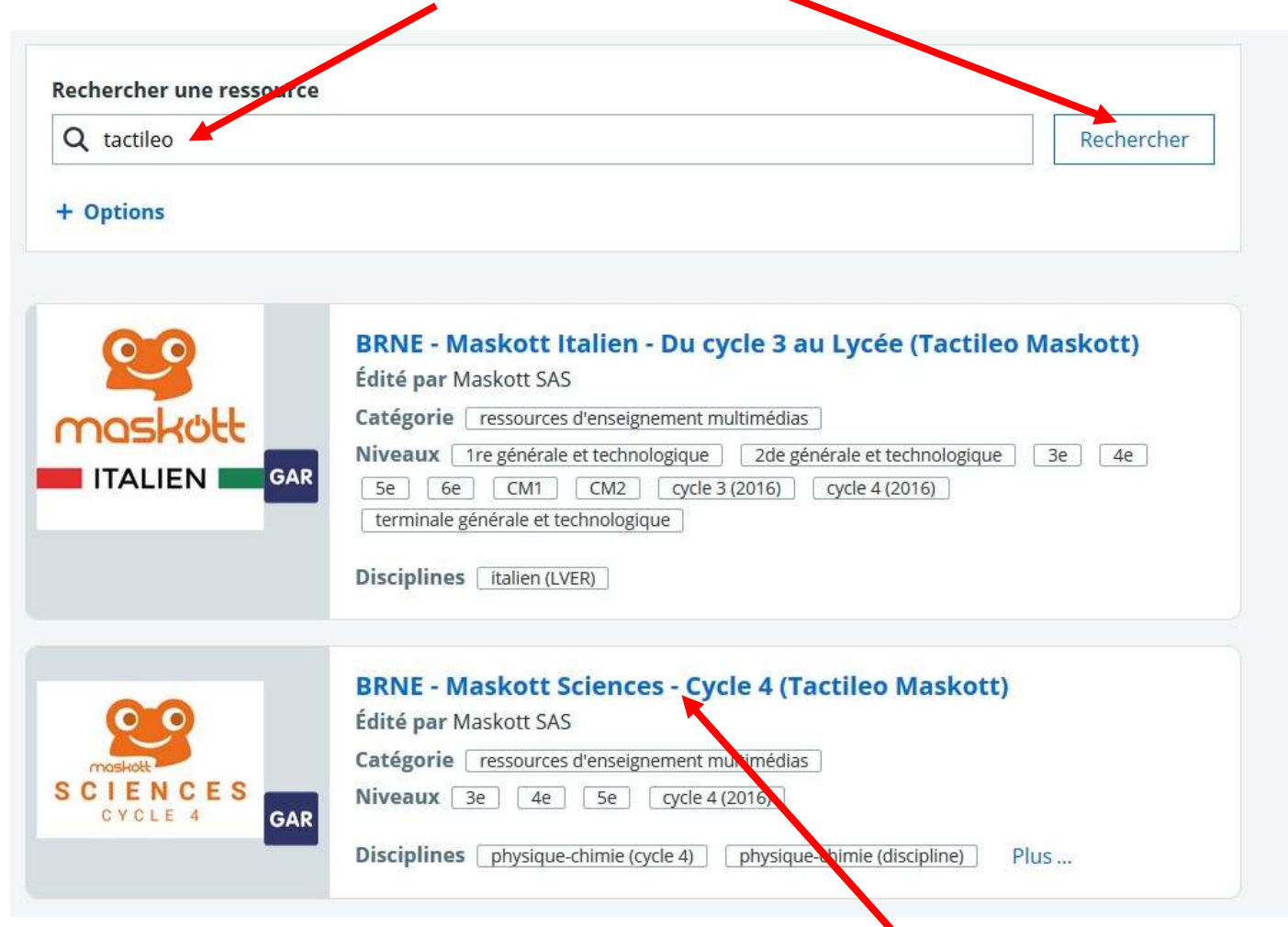

La recherche donne 2 résultats. On a besoin de la partie sciences. Donc on sélectionne celle-ci.

On se retrouve dans l'application *Tactileo*. On y retrouve les activités à faire ainsi que celles qui sont terminées.

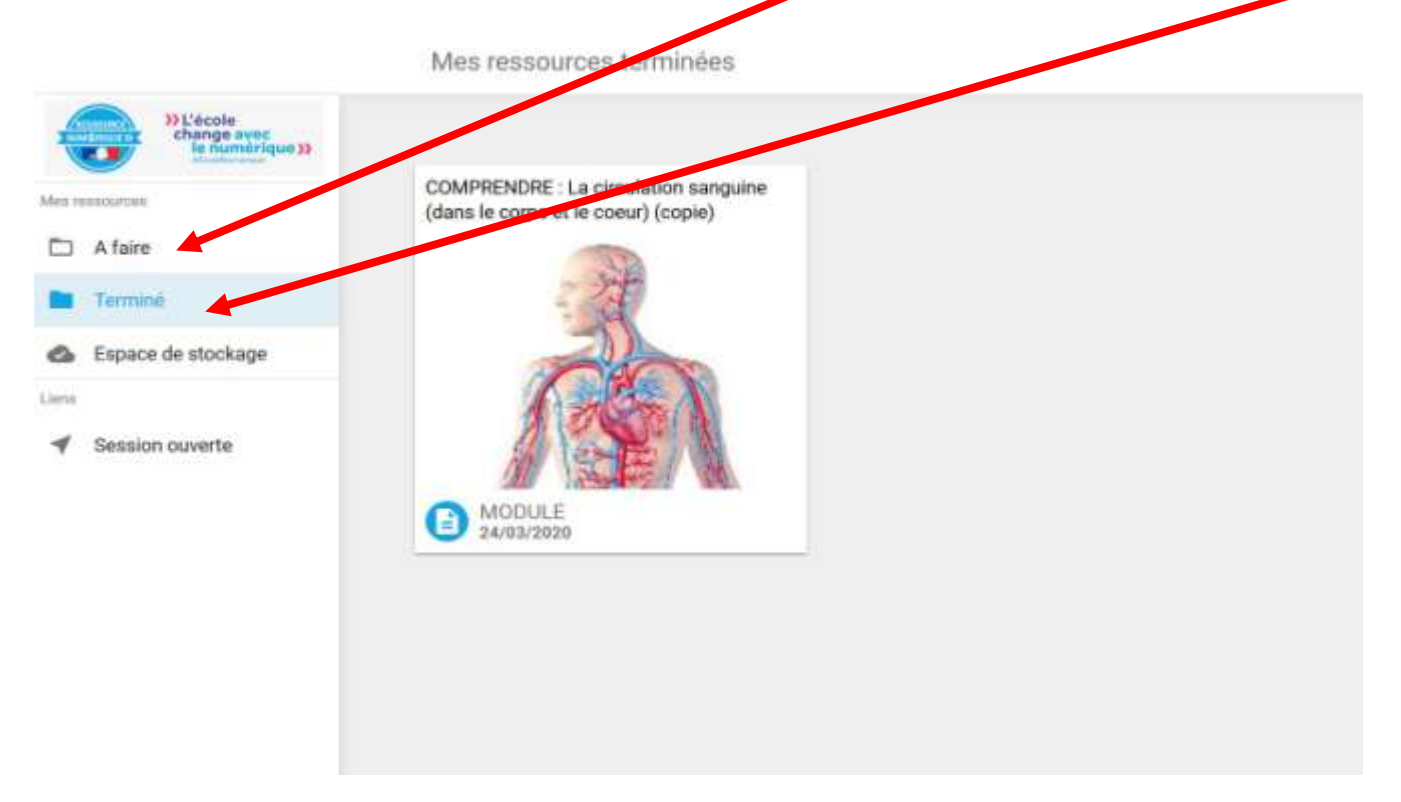

Le code d'accès pour les activités vous est transmis par les professeurs (soit dans le cahier de textes, soit par message dans l'ENT).